| フードの基本      | 画面 1                                                                                                    |                                                            |                                                    |                                     | No. : 1                      | 133                                                                                |                                 |
|-------------|----------------------------------------------------------------------------------------------------|------------------------------------------------------------|----------------------------------------------------|-------------------------------------|------------------------------|------------------------------------------------------------------------------------|---------------------------------|
| <b>―</b> メニ | ュー構成-                                                                                                    |                                                            |                                                    |                                     | PC ク                         | v ラブ<br>伊藤                                                                         | 2020.02.19<br>秦 嘉明              |
| 画面のレイアウ     | F                                                                                                    | タブ                                                         |                                                    |                                     |                              |                                                                                    |                                 |
|             | クアクセスツールバー<br>ミレ(ア)ト 参考資料 思し込み文<br>• 10.5 ・ A・A・A ● ▲ A<br>## x, x <sup>1</sup> A・ 4 - M ④ ▲<br>7 M ④ ・ M ④<br>7 M ③<br>7 M ③<br>7 | 文書1    書 400 表示    三 - 三 - 三 - 三 - 三 二 二 二 二 二 二 二 二 二 二 二 | - Word タイトルバ-<br>(-   ሷ  ギ あ7亜<br>- 田 - 『<br>タイアログ | あ7亜 あ7亜<br>- 行間語め 見出し1<br>:<br>ボックス | : あア亜 あア<br>見出し2 表題<br>RyG/ル | 田<br>動源<br>す<br>す<br>で<br>で<br>で<br>で<br>で<br>で<br>で<br>で<br>で<br>で<br>で<br>で<br>で | ? II<br>講 後月<br>後。 III:<br>一 選出 |
|             |                                                                                                    |                                                            |                                                    |                                     | 10                           | 8                                                                                  |                                 |

- 一番上の左端にある「クイック アクセス ツール バー」は、ユーザーがよく利用するコマンドを登録しておくことにより、作業をより効率的に行うためのもので、初期状態では「上書き保存」「元に戻す」「繰り返し」「ツール バーのユーザー設定」の4つのボタンのみが登録されている。
- クイック アクセス ツール バーの右にタイトル バーがあり、編集中の文書のファ イル名とアプリケーション名が表示されている。
- タイトル バーの右には「閉じる」「最大化」「最小化」「リボンの表示オプション」「ヘルプ」のボタンが並んでいる。

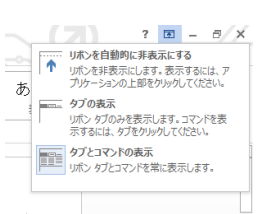

- 「リボンの表示オプション」には「リボンを自動的に非表示にする」「リボンの表示」「タブとコマンドの表示」の3つの選択肢がある。
- その下が「リボン」。リボンは「タブ」「コマンド」「グループ」という3つの基本的な構成要素からなっている。

「リボン」は以下の構成要素からなっている。

リボンの一番上には「タブ」があり、標準では「ホーム」「挿入」「デザイン」
 「ページ レイアウト」「参考資料」「差し込み文書」「校閲」「表示」の8つの
 タブがある。

- タブは操作の場面に応じて変化する。例えば、表の中にカーソルがある場合は 「デザイン」「レイアウト」のタブが追加表示される。
- タブの右には「サインイン」へのリンクのボタンがあり、ここでマイクロソフトのアカウントを取得することができる。
  「サインイン」のボタンはアカウントを取得すると「アカウントを取得すると「アカウントを取得すると「アカウントを取得すると「アカウスト名」になります。
- リボンの左側に「ファイル」メニューがあり、ここにはファイルを操作するためのメニューや印刷
  関連のメニュー、また各種設定を行うためのメニューなどが用意されている。

| でき <sup>;</sup><br>「ア:                                   | る。<br>カウ                                                                                                    | あア亜<br>副題                                                                                                    | *<br>*<br>*                          | Affl 検索<br>● 2 置接<br>○ 選択<br>編集 |                                                                                         | * |
|----------------------------------------------------------|----------------------------------------------------------------------------------------------------|----------------------------------------------------------------------------------------------------|--------------------------------------|---------------------------------|-----------------------------------------------------------------------------------------|---|
| ©<br>***<br>**<br>**<br>**<br>**<br>**<br>**<br>**<br>** | 「新聞 Microsoft Word Data  Start/ - 000001  Start/- 000001  Start/- 000001  Start/- 000001  Start/- 0000  Start/- 00000  Start/- 00000  Start/- 00000  Start/- 00000  Start/- 00000  Start/- 000000  Start/- 000000  Start/- 000000  Start/- 000000  Start/- 000000  Start/- 0000000  Start/- 0000000  Start/- 0000000  Start/- 0000000  Start/- 0000000  Start/- 0000000  Start/- 0000000  Start/- 00000000  Start/- 00000000  Start/- 00000000  Start/- 000000000  Start/- 00000000  Start/- 0000000000  Start/- 000000000 | ۲۹۹ (۱۹۵۹)<br>Countent (۱۹)<br>(۱۹۹۵)<br>(۱۹۹۵)<br>(۱۹۹۵)<br>(۱۹۹۵)<br>۲۹۹۵)<br>۲۹۹<br>۲۹۹۵)<br>۲۹۹۵)<br>۲۹۹۹<br>۲۹۹۵)<br>۲۹۹۵)<br>۲۹۹۵)<br>۲ | ed Dooareert (1) $(x-):\nabla \to 0$ | Сласк- Миля<br>— Ланбун (т      | *000<br>5<br>10<br>10<br>10<br>10<br>10<br>10<br>10<br>10<br>10<br>10<br>10<br>10<br>10 |   |

リボンの一番下にはグループが表示されている。
 グループは、各タブ上で関連するコマンドをまとめたもので、例えば「ホーム」タブでは「クリップボード」「フォント」「段落」「スタイル」「編集」の各グループが表示されている。右図は、各グループのダイアログボックス(各グループの右下にある下向きの▼をクリック)ダイを開いたものです。ダイアログボックスは、そのグループに関連する項目の詳細設定が可能な表示がされる。

| 日本語用のフォント(工):  |             |        | (生)い(王):     |      | サイズ(島): |   |  |
|----------------|-------------|--------|--------------|------|---------|---|--|
| 340,03         |             | Y 1    | ポールド イタシック   | _    | 18      |   |  |
| 英数字用のフォント(E):  |             |        | イタリック ヘ      |      | 14      | ^ |  |
| (日本語用と同じフォ     | ント)         | 4      | 系一ル下イタルク     | Y    | 18      | ۲ |  |
| すべての文字列        |             |        |              |      |         |   |  |
| フォントの色(():     | 下線(以):      | 1      | 「線の色(I):     |      | 傍点(1)   |   |  |
| ~              | (下線なし)      | 2      | 自動           | 1    | (傍点なし)  | 4 |  |
| 文字飾り           |             |        |              |      |         |   |  |
| □取り消し線(医)      |             |        | 口小型          | · 英大 | 文字(图)   |   |  |
| □二重取り消し線()     | 2           |        | □ <b>ず</b> べ | tts  | (A)率5   |   |  |
| □ 上付き(P)       |             |        | 日 時し         | 文字   | (H)     |   |  |
| □ 下付き(B)       |             |        |              |      |         |   |  |
| プレビュー          |             |        |              |      |         |   |  |
| _ <b>b</b> P   | 亜Ay 1       | アイウ    | Ay123        | 3 (  | DTM -   |   |  |
| TrueType フォントで | す。印刷と画面表示の資 | 方で使用され | LET.         |      |         |   |  |
|                |             |        |              |      |         |   |  |

- リボンの下には「編集ウィンドウ」があり、ここに文字や表、画像などを入力します。
- 一番下が「ステータス バー」で、ここに「ページ番号」「文字カウント」「言語」 「閲覧モード」「印刷レイアウト」「WEB レイアウト」「縮小」「拡大」「ズーム」が表示されている。

o H: 😋 🏦 🥅 🗷 📴 🐼 🔼 🍕 💷 🧟 🖪 あ 「閲覧モード」:画面上で文書を閲覧するのに適した表示モード 「印刷レイアウト」:印刷時とほぼ同じレイアウトで表示される、利用頻度の高いモード 「Web レイアウト」: Word で Web ページ(ホームページ)を作成するための表示モード

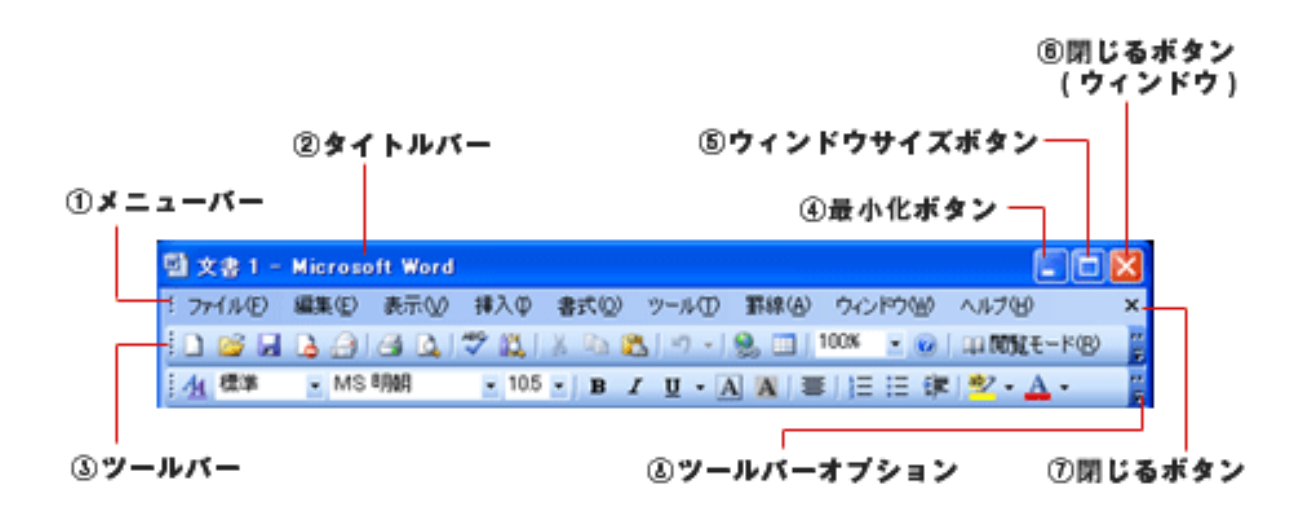

## ◆ツール・メニューバー

- メニューバー・・・word で利用可能なメニュー
- ② タイトルバー・・・作業中のファイル名
- ③ ツールバー・・・実行できる操作がアイコンで表示
- ④ 最小化ボタン・・・word のウィンドウを最小化(隠す)
- ⑤ ウィンドウサイズボタン・・・ウィンドウサイズを変更
- ⑥ 閉じるボタン(ウィンドウ)・・・word を終了
- ⑦閉じるボタン・・・作業中の文書のみ閉じる
- ⑧ ツールバーオプション・・・隠れているボタンを表示

word(ワード)入力メイン

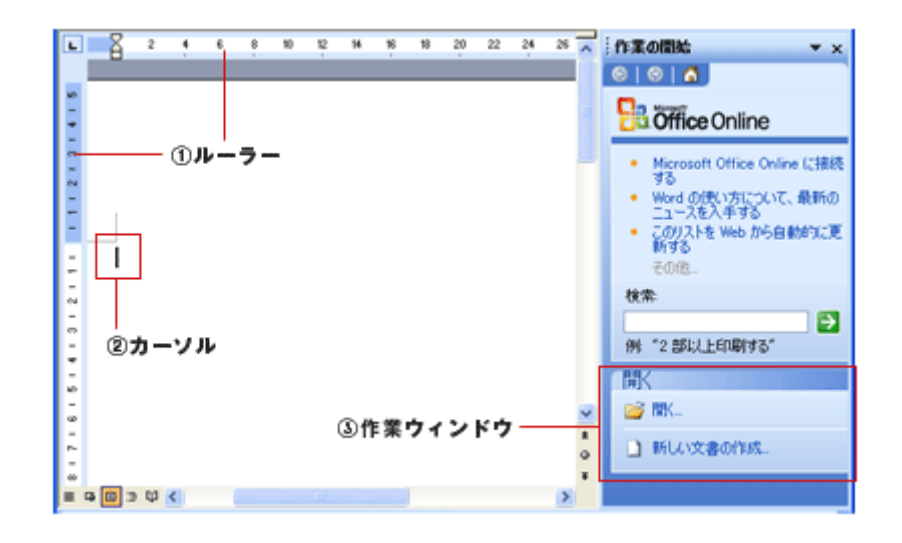

ルーラー・・・タブ・インデントを設定する際に基準となる目盛り カーソル・・・文字を入力する位置 作業ウィンドウ・・・使用頻度の高い word 機能を選択可

フッター

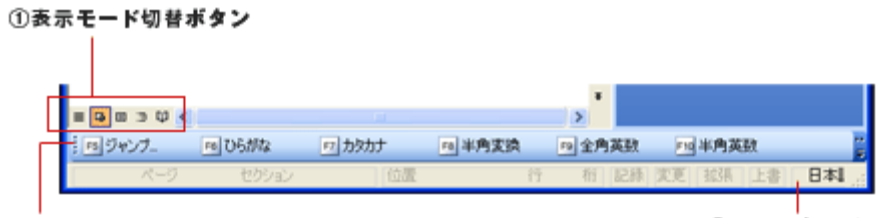

②ファンクションキー

③ステータスパー

表示モード切替えボタン・・・作業中の文書の表示モードを切り替え ファンクションキー・・・ファンクションキー(短縮操作)に割り当てられた機能が表示 ステータスバー・・・編集中文書の様々な情報が表示